#### Schritt 5: Vertrag

- Erst nachdem Sie die Reservierungszusage bestätigen, kann ein Betreuungsvertrag direkt mit der Einrichtung für Ihr Kind geschlossen werden
- » Stellen Sie für einen Termin zur Vertragserstellung den Kontakt zur Einrichtung her
- Den Vertrag unterzeichnen Sie direkt in der Einrichtung

### Ansprechpartner für Rückfragem

#### Fachbereich Kindertagesstätten

Anke Schilling, Telefon 07181 602-3412 anke.schilling@schorndorf.de

Claudia Wahl, Telefon 07181 602-3413 claudia.wahl@schorndorf.de

#### Sonstige Informationen

#### Wechselvormerkung

Wenn Sie die Einrichtung oder den Betreuungsumfang wechseln möchten, müssen Sie eine Wechselvormerkung über Little Bird erstellen (siehe Schritt 3). Im Formularblatt Nr. 4 "Betreuung" finden Sie die Auswahlmöglichkeit des Wechselwunschs.

Bitte kennzeichnen Sie Ihre Vormerkung als Wechselwunsch, wenn Ihr Kind bis oder zum gewünschten Betreuungstermin einen laufenden Vertrag bei einer Kita innerhalb Schorndorfs hat.

Wenn Sie bis oder zum gewünschten Betreuungsbeginn noch keine Betreuung für Ihr Kind haben, dann stellt Ihre Vormerkung keinen Wechselwunsch dar.

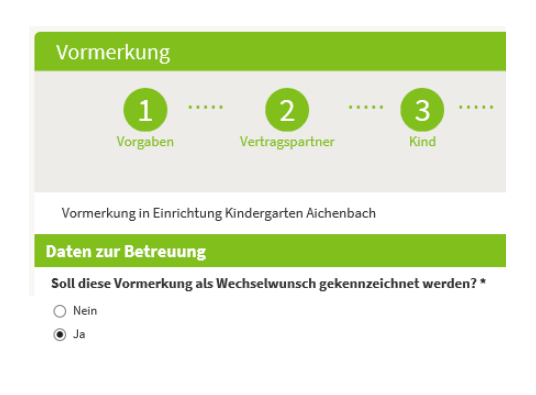

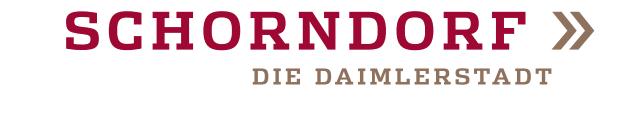

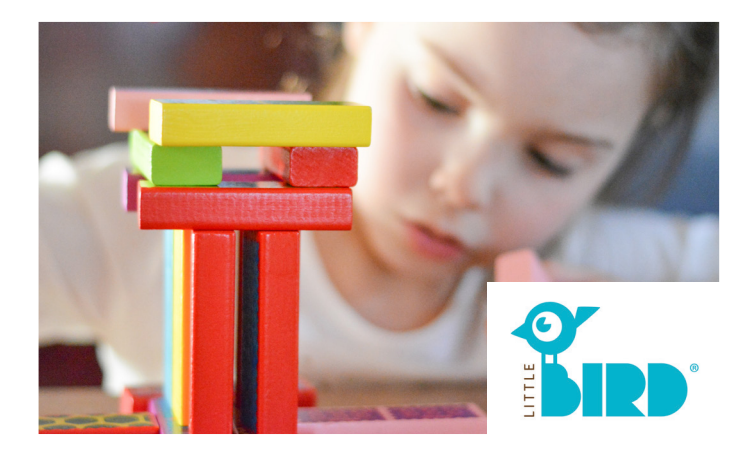

# Little Bird

Ihr Weg zu einem Kita-Platz

Stand: Mai 2020

#### Stadtverwaltung

Fachbereich Kindertagesstätten Urbanstraße 24 73614 Schorndorf

www.schorndorf.de

Heimat guter Ideen.

## Little Bird

Über das Onlineportal Little Bird können Sie sich über Betreuungsangebote in Ihrer Nähe erkundigen und finden ausführliche Informationen zu den einzelnen Einrichtungen in Schorndorf.

Für Ihr Kind können Sie direkt von zu Hause aus über **www.portal.little-bird.de/schorndorf** einen Betreuungsbedarf anzeigen.

# Wichtiges im Überblick

Maximal 24 Monate vor Betreuungsbeginn, bis spätestens zum Stichtag **1. August im Vorjahr des Beginns des gewünschten Kita-Jahres\*** müssen Sie Ihren Betreuungsbedarf für Ihr Kind vormerken.

**Hinweis:** Änderungen an den Vormerkungen können nur bis zu diesem Stichtag vorgenommen werden.

Sie können dabei bis zu drei Vormerkungen erstellen.

\* Beispiel für die Berechnung des Stichtags: Ihr Kind soll am 15.11.2021 (Kita-Jahr 2021/2022) in den Kindergarten kommen. Bei Ihnen ist der Stichtag der Vormerkung am 1. August 2020.

### Schritt 1: Registrieren und Login

- Registrieren Sie sich über den Reiter "Registrieren" in der Leiste oberhalb der Betreuungssuche
- Wenn Sie sich bereits registriert haben, können Sie sich jederzeit über den Reiter "Login" anmelden

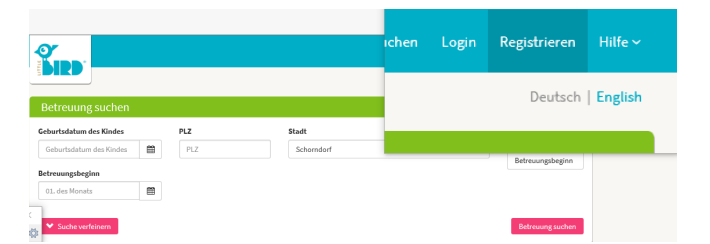

## Schritt 2: Vormerkungen erstellen

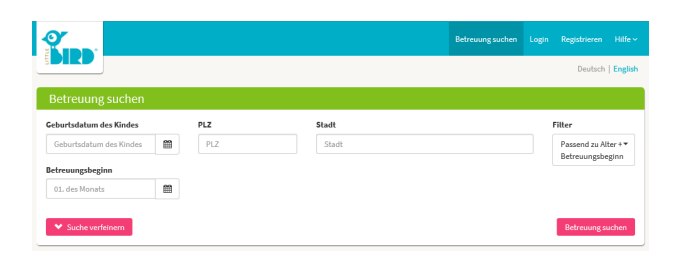

- Eine Betreuung suchen Sie, indem Sie alle vorgegebenen Felder bei "Betreuung suchen" ausfüllen
- >> Anschließend werden Ihnen alle Einrichtungen aufgelistet, woraus Sie dann drei Favoriten auswählen und diese mit "Betreuungsanfrage erstellen" vormerken
- » Füllen Sie nun die einzelnen Formularblätter zur Vormerkung aus und schließen Sie mit "Senden" ab

**Hinweis:** Damit alle relevanten Informationen vorliegen, füllen Sie bitte alle Felder aus, auch wenn die Angabe freiwillig ist.

Für die Angabe der Berufstätigkeit ist der Zeitpunkt des gewünschten Betreuungsbeginns entscheidend.

- » Wiederholen Sie den Vormerkungsprozess bei den anderen zwei von Ihnen favorisierten Einrichtungen
- Maximal drei Vormerkungen können Sie pro Kind gleichzeitig erstellen
- Durch Ihre Prioritätenvergabe von 1 3, wird erkannt, welche Einrichtung Sie bevorzugen (Prio. 1 = Wunscheinrichtung)

## Schritt 3: Vorstellung in Einrichtung

- Nachdem Ihre Vormerkungen eingegangen sind, erhalten Sie eine Aufforderung zur Vorstellung in den jeweiligen Einrichtungen.
  Haben Sie in Little Bird eine E-Mail-Adresse hinterlegt, erhalten Sie die Aufforderung per E-Mail.
  Haben Sie keine E-Mail-Adresse hinterlegt erhalten Sie die Aufforderung in einem Brief mit der Post.
- Das Vorstellen in <u>einer</u> Einrichtung, gehört zu den Voraussetzungen für eine Platzzusage.
- » Bitte nehmen Sie Kontakt zu den Einrichtungen auf und vereinbaren Vorstellungstermine. Bitte kommen Sie nicht ohne Vorstellungstermin zu den Einrichtungen.
- » Beim Vorstellungstermin können Sie sich die Einrichtungen vor Ort anschauen und das pädagogische Personal kennenlernen.

# Schritt 4: Rückmeldung

- Im Navigationsreiter unter "Betreuung" können Sie Ihre gesendeten Anfragen und deren Status einsehen.
- Sie erhalten 9 Monate vor Betreuungsbeginn als Rückmeldung eine Reservierungszusage oder eine Absage. Für denselben Betreuungszeitraum erfolgt keine Reservierung in mehreren Einrichtungen.
- Bei einer abgelehnten Vormerkung können Sie eine neue Anfrage an eine andere Einrichtung stellen (mindestens 6 Monate vor Betreuungsbeginn)
- In der Reservierungszusage befindet sich ein Link über den Sie innerhalb von 21 Tagen die Reservierungszusage annehmen oder ablehnen. Sofern Sie die Reservierung ablehnen, gehen wir davon aus, dass kein Bedarf mehr besteht.